Acesse o serviço Restituição do **Empregador Doméstico**, disponível no <u>Portal e-CAC</u>, utilizando Certificado Digital, Código de Acesso ou conta Gov.br:

|                                                                                                    | CÓDIGO DE ACESSO                               | ACESSO GOVBR                                                                                                    |
|----------------------------------------------------------------------------------------------------|------------------------------------------------|----------------------------------------------------------------------------------------------------|
| LEARDO MODEL<br>DE ATENDIMENTO<br>Para cadestrar um procurador, o contribuinte pode utilizar:<br>a opção "Procuração Eletrônica", disponível no Portal e-CAC<br>(o contribuinte e seu procurador precisam ter certificado<br>digital);<br>a opção "Solicitação de Procuração para a Receita Federal",<br>disponível fora do Portal e-CAC (apenas o procurador precisa<br>ter certificado digital). | CPF/CNPJ<br>CÓDIGO DE ACESSO<br>SENHA          | O GovBR é um serviço online de<br>identificação e autenticação digital do<br>cidadão em único meio, para acesso ao<br>diversos serviços públicos digitals.<br>Entrar com <b>govbr</b><br>Saiba mais sobre GOV.BR |
| TENÇÃO:<br>s informações contidas nos sistemas informatizados da<br>dministração Pública estão protegidas por sigilo. Todo acesso é<br>ontiorado e controlado. Ao dar continuidade à navegação neste<br>ervico o usuário declara-se ciente das responsabilidades                                                                                                    | Avançar<br>Saiba como gerar o código de acesso |                                                                                                    |

## Selecione a opção Restituição e Compensação:

| Receita Federal                                 | Thuiar do Código: 022.785.184-72 - UVIMZINWL OLZL KVIVRIZ WLH HZMOLH Sair com Segura                                                                |
|-------------------------------------------------|----------------------------------------------------------------------------------------------------|
|                                                 | Seu código de acesso irá expirar em: 13/1/2023                                                                                                    |
|                                                 | LOCALIZAR SERVIÇO 🤌 Aterar perti de acesso 🖉 Vodé tem uma nova mensagem                                                                             |
| SERVIÇOS EM DESTAQUE                            |                                                                                                    |
| Meu Imposto de Renda<br>(Extrato da DIRPF)      | Cadastros Certidões e Situação Fiscal Cobrança e Fiscalização Declarações e Demonstrativos Dívida Ativa da União                                    |
| Processos Digitais (e-<br>Processo)             | Divida Aliva PGF Legislação e Processo Pagamentos e Parcelamentos Restituição e Compensação Sem grupo definido                                      |
| Serviços disponíveis via CHAT                   | Senhas e Procurações Outros                                                                                                    |
| SERVIÇOS MAIS ACESSADOS                         |                                                                                                    |
|                                                 |                                                                                                    |
| Consulta Pendências -<br>Situação Fiscal        | Prezado Contribuinte,                                                                                                    |
| Meu Imposto de Renda<br>(Extrato da DIRPF)      | Seja bem-vindo ao Portal e-CAC da Receita Federal, um ambiente seguro, onde você pode utilizar dezenas de serviços com maior conforto e comodidade. |
| Regularização de Débitos -<br>Aviso de Cobrança | Ao concluir o uso do portal, para garantir a proteção de seus dados, lembre-se sempre de clicar no botão "Sair com segurança".                      |
|                                                 | Novidades                                                                                                    |
|                                                 | Para facilitar a utilização do e-Processo foi criado o Manual Simplificado do e-Processo no Portal e-CAC .                                          |
|                                                 | Notícias                                                                                                    |
|                                                 | Acompanhe as notícias e alterações recentes em serviços que estão no portal e-CAC. Clique aqui para visualizá-las.                                  |
|                                                 | Serviços disponíveis fora do Portal e-CAC                                                                                                    |
|                                                 | Conheça e utilize também os serviços que a Receita Federal oferece na sua página na internet, fora do Portal e-CAC                                  |
|                                                 | Informações ao Desenvolvedor                                                                                                    |
|                                                 | Para visualizar o novo guia de estilo clique aqui.                                                                                                  |
|                                                 | Para incluir um novo sistema dentro do Portal eCAC deverá ser consultado o Guía eCAC.                                                               |
|                                                 |                                                                                                    |

Em seguida, selecione o serviço Acessar Pedido de Restituição do Empregador Doméstico.

| Cadastros                       | Certidões e Situação Fiscal   | Cobrança e Fiscalização   | Declarações e Demonstrativos        | Dívida Ativa da União    |
|---------------------------------|-------------------------------|---------------------------|-------------------------------------|--------------------------|
| Legislação e Processo           | Pagamentos e Parcelamentos    | Restituição e Compensação | Senhas e Procurações                | Outros                   |
| Restituição e Compensação       |                               |                           |                                     |                          |
| Compensação de Ofício           |                               |                           | Dados Bancários                     |                          |
| Comunicação para Compensa       | ação de Ofício                |                           | Alteração de Dados Bancários p/ Res | tituição e Ressarcimento |
| PER/DCOMP – Restituição e Com   | ipensação                     |                           | Restituição do Empregador Doméstico |                          |
| Acessar PER/DCOMP WEB           |                               |                           | Acessar Pedido de Restituição do Em | pregador Doméstico       |
| Consulta Análise Preliminar P   | ER/DCOMP - Autorregularização |                           |                                     |                          |
| Consulta Despacho Decisório     | PER/DCOMP                     |                           |                                     |                          |
| Consulta Intimação PER/DCO      | MP                            |                           |                                     |                          |
| Consulta Processamento PER      | R/DCOMP                       |                           |                                     |                          |
| Restituição do Imposto de Renda | Pessoa Física - IRPF          |                           |                                     |                          |
| Meu Imposto de Renda (Extra     | to da DIRPF)                  |                           |                                     |                          |

## Solicitando a Restituição

Esta função permite ao contribuinte encaminhar pedido eletrônico de restituição de pagamentos feitos indevidamente ou a maior de créditos tributários federais apurados na declaração do e Social do empregador doméstico.

| SRAS                                               | IL .                              | CORONAVÍRUS (COVID-19)         | Simplifique! | Participe           | Acesso à informação  | Legislação        | Canais 🛐      |                          |
|----------------------------------------------------|-----------------------------------|--------------------------------|--------------|---------------------|----------------------|-------------------|---------------|--------------------------|
| Receits Endered                                    | Titular do Código: 022.765.184-72 | UVIMZMWL QLZL KVIVRIZ WLH HZMG | LH           |                     |                      |                   |               | Sair com Segurança 🗙     |
| Recerta recerta                                    |                                   |                                | Seu códig    | jo de acesso irá ex | xpirar em: 13/1/2023 |                   |               |                          |
|                                                    | LOCALIZAR SERVIÇO                 |                                |              | 2                   |                      | Alterar perfil de | e acesso 📔 Vo | oê tem uma nova mensagem |
| Restituição de Empregado                           | or Doméstico                      |                                |              |                     |                      |                   |               |                          |
| Serviços                                           | _                                 |                                |              |                     |                      |                   |               | (W)                      |
| Solicitar restituição<br>Alterar pedido de restitu | ição                              |                                |              |                     |                      |                   |               |                          |
| Cancelar pedidos de re<br>Consultar pedidos de re  | stituição<br>estituição           |                                |              |                     |                      |                   |               |                          |
| <ul> <li>Alterar dados bancarios</li> </ul>        |                                   |                                |              |                     |                      |                   |               |                          |
|                                                    |                                   |                                |              |                     |                      |                   |               |                          |
|                                                    |                                   |                                |              |                     |                      |                   |               |                          |

Para pesquisar pagamentos, deverá ser informado o número do pagamento ou o período de apuração, sendo a pesquisa limitada ao intervalo de um ano:

| Receita Federal                                                                                                    | Titular do Código: 022.765.184-72 - UVIM                             | ZMWL QLZL KVIVRIZ WLH HZMG | н                            |                                   |          |                          | Sair com Segurança           |
|----------------------------------------------------------------------------------------------------|----------------------------------------------------------------------|----------------------------|------------------------------|-----------------------------------|----------|--------------------------|------------------------------|
|                                                                                                    |                                                                      |                            | Seu có                       | digo de acesso irá expirar em: 13 | 3/1/2023 |                          |                              |
|                                                                                                    | LOCALIZAR SERVIÇO                                                    |                            |                              |                                   | ۵        | Alterar perfil de acesso | 💟 Você tem uma nova mensagem |
| Solicitar Restituição                                                                                                    |                                                                      |                            |                              |                                   |          | * c                      | ampos obrigatórios 🍕 Voltar  |
| Para pesquisar pagamentos<br>Número do DAE (Documen<br>07161533486012763<br>Período de apuração<br>30/11/2015 3 até 30/1<br>Pesquisar<br>Dados bancários para restit | s, informe pelo menos o número d<br>Ito de arrecadação)<br>11/2015 3 | o documento de arrecadaçã  | io e/ou período de apuração: |                                   |          |                          |                              |
| Tipo de conta *<br>Corrente ▼<br>Código * Banco<br>237 Q BANCO BRAI<br>Valor do pedido de restitu<br>0,00                                                            | DESCO S.A.                                                           | Agência sem DV *<br>0001   | Conta sem DV *<br>1234       | DV *                              |          |                          |                              |
| Solicitar restituição                                                                                                    | impar                                                                |                            |                              |                                   |          |                          |                              |

São apresentados somente pagamentos com saldo credor disponível e exibida uma mensagem indicando que apenas tributos de receitas administradas pela RFB em documentos com saldo disponível.

| Titular do Código:                        | 022.765.184-72 - UVIM | IZMWL QLZL KVIVRIZ WLH HZMG          | LH             |                  |                        |                    |                |       |                          | Sair com Segur              | ança |
|-------------------------------------------|-----------------------|--------------------------------------|----------------|------------------|------------------------|--------------------|----------------|-------|--------------------------|-----------------------------|------|
|                                           |                       |                                      |                | Seu o            | código de acesso irá e | pirar em: 13/1/202 | 3              |       |                          |                             |      |
|                                           |                       |                                      |                |                  |                        |                    |                |       |                          |                             |      |
| CENTRO VIRTUAL CO LOCALIZAR               | ERVIÇO                |                                      |                |                  |                        | _                  |                |       | 98                       |                             |      |
|                                           |                       |                                      |                |                  |                        | 2                  |                |       | Alterar perfil de acesso | Vocë tem uma nova mensager  | n    |
|                                           |                       |                                      |                |                  |                        |                    |                |       | * (                      | ampos obrigatórios 🔲 Voltar |      |
| AtonçãoIII Somonto os tributos administra | los pola Pocoita E    |                                      |                | ição do EGTS, eu | olicitar junto a Ca    | iya Econômica      | Endoral        |       |                          |                             | ×,   |
| Dara nesquisar nagamentos informe nelo    | nonos o número d      | lo documento de arrecadaci           | ão e/ou períod | o de anuração:   | oncitar junto a ca     | ixa Economica      | reuerai.       |       |                          |                             |      |
| Número do DAE (Documento de arrecada      | an)                   | to documento de arrecadaçã           | ao eroa perioa | o de aparação.   |                        |                    |                |       |                          |                             |      |
| 07161533486012763                         |                       |                                      |                |                  |                        |                    |                |       |                          |                             |      |
| Período de apuração                       |                       |                                      |                |                  |                        |                    |                |       |                          |                             |      |
| 30/11/2015 2 até 30/11/2015 2             |                       |                                      |                |                  |                        |                    |                |       |                          |                             |      |
| Pesquisar                                 | Docu                  | umentos localizados                  |                |                  |                        |                    |                | x     |                          |                             |      |
| Dados bancários para restituição          | Aten<br>dispo         | ção! Serão apresentados ap<br>onível | enas tributos  | de receitas admi | inistradas pela RF     | B, em docume       | ntos com saldo | •     |                          |                             |      |
| Corrente •                                |                       | Documento                            | Apuração       | Vencimento       | Arrecadação            | Valor              | Saldo          | Ações |                          |                             |      |
| Código * Banco                            |                       | 7161533486012763                     | 10/2015        | 30/11/2015       | 30/11/2015             | 26.174,50          | 26.174,50      |       |                          |                             |      |
| 237 Q BANCO BRADESCO S.A.                 | OK                    |                                      |                |                  |                        |                    |                |       |                          |                             |      |
| Valor do pedido de restituição            |                       |                                      |                |                  |                        |                    |                | 1.    |                          |                             |      |
| 0,00                                      |                       |                                      |                |                  |                        |                    |                |       |                          |                             |      |
| Solicitar restituição Limpar              |                       |                                      |                |                  |                        |                    |                |       |                          |                             |      |
|                                           |                       |                                      |                |                  |                        |                    |                |       |                          |                             |      |
|                                           |                       |                                      |                |                  |                        |                    |                |       |                          |                             |      |

| tençã<br>lisponi | o! S<br>ível | erão aprese | ntados ape                 | enas tributos o              | de rece | itas admi | nistrac | las pela RF | B, em | docume | ntos co | om saldo |       |
|------------------|--------------|-------------|----------------------------|------------------------------|---------|-----------|---------|-------------|-------|--------|---------|----------|-------|
|                  |              | Docume      | ento                       | Apuração                     | Vend    | imento    | Arre    | cadação     |       | Valor  |         | Saldo    | Ações |
|                  | 7            | 161533486   | 6012763                    | 10/2015                      | 30/1    | 1/2015    | 30/     | 11/2015     | 26.1  | 174,50 | 26.1    | 74,50    |       |
|                  | î I          | Receita     |                            | Tributo                      |         | Apura     | ção     | Vencime     | ento  | ١      | /alor   |          | Saldo |
|                  |              | 1082-03     | CP SEG<br>EMPRE<br>DOMÉS   | URADOS -<br>GADO<br>TICO     |         | 10/20     | )15     | 30/11/20    | 015   | 13.29  | 4,26    | 13.29    | 94,26 |
|                  |              | 1138-08     | CP PATI<br>EMPRE<br>DOMÉS  | RONAL -<br>GADO<br>TICO      |         | 10/20     | )15     | 30/11/2015  |       | 11.70  | 9,31    | 11.70    | 9,31  |
|                  |              | 1646-09     | CP PATI<br>GILRAT<br>DOMÉS | RONAL -<br>- EMPREGA<br>TICO | ADO     | 10/20     | )15     | 30/11/20    | 015   | 1.17   | 0,93    | 1.17     | 70,93 |

Após o preenchimento dos dados do pagamento (DAE) e do pedido de restituição, o contribuinte deverá informar os dados bancários e confirmar a solicitar da restituição.

| Titular do Código: 022.76                     | 5.184-72 - UVIMZMWL QLZL KVIVRIZ WLH | HZMGLH                            |                                              |                                |           |                   | Sair                          |
|-----------------------------------------------|--------------------------------------|-----------------------------------|----------------------------------------------|--------------------------------|-----------|-------------------|-------------------------------|
|                                               |                                      |                                   | Seu código de ac                             | osso ini expinar em: 13/1/2023 |           |                   |                               |
|                                               |                                      |                                   |                                              |                                |           |                   |                               |
| CENTRO VIRTUAL                                | 0                                    |                                   |                                              |                                |           | <b>a</b> 8        | _                             |
|                                               |                                      |                                   |                                              |                                | 2         | Alterar perfil    | de acesso 🛛 🥁 Você tem uma no |
| Solicitar Restituição                         |                                      |                                   |                                              |                                |           |                   | * campos obrigatórios         |
|                                               |                                      |                                   |                                              |                                |           |                   |                               |
| tenção!!! Somente os tributos administrados p | la Receita Federal podem ser rest    | ituídos. Para restituição do FGTS | , solicitar junto a Caixa Econômica Federal. |                                |           |                   |                               |
| ara pesquisar pagamentos, informe pelo meno:  | o número do documento de arrec       | adação e/ou período de apuração   | ю.                                           |                                |           |                   |                               |
| úmero do DAE (Documento de arrecadação)       |                                      |                                   |                                              |                                |           |                   |                               |
|                                               |                                      |                                   |                                              |                                |           |                   |                               |
| eríodo de apuração                            |                                      |                                   |                                              |                                |           |                   |                               |
| 1/10/2015 3 até 30/09/2016                    |                                      |                                   |                                              |                                |           |                   |                               |
| Pesquisar                                     |                                      |                                   |                                              |                                |           |                   |                               |
|                                               |                                      |                                   |                                              |                                |           |                   |                               |
| AGAMENTOS SELECIONADOS                        | Apuração                             | Vancimento                        | Arrecadação                                  | Valor                          | saldo     | Valor a restituir | Acõer                         |
| 7101533480012703                              | 10/2015                              | 30/11/2015                        | 30/11/2015                                   | 26.174.50                      | 26 174 50 | 25 174 50         | 1 1                           |
| 7161533400012103                              | 11/2015                              | 07/12/2015                        | 07/12/2015                                   | 27 536 64                      | 27.536.64 | 27 538 64         | 2 11                          |
|                                               |                                      |                                   | Totais                                       | 53,711,14                      | 53,711.14 | 53,711,14         |                               |
|                                               |                                      |                                   |                                              |                                |           |                   |                               |
| ados bancários para restituição               |                                      |                                   |                                              |                                |           |                   |                               |
| po de conta *                                 |                                      |                                   |                                              |                                |           |                   |                               |
| Ĉorrente 🔻                                    |                                      |                                   |                                              |                                |           |                   |                               |
| lódigo * Banco                                | Agência sem D\                       | Conta sem DV                      | DV *                                         |                                |           |                   |                               |
| 37 G BANCO BRADESCO S.A.                      | 0001                                 | 1234                              | 6                                            |                                |           |                   |                               |
|                                               |                                      |                                   |                                              |                                |           |                   |                               |
| 53.711.14                                     |                                      |                                   |                                              |                                |           |                   |                               |
| Collector excellenter a                       |                                      |                                   |                                              |                                |           |                   |                               |
| Conortan resocorgao                           |                                      |                                   |                                              |                                |           |                   |                               |
|                                               |                                      |                                   |                                              |                                |           |                   |                               |
|                                               |                                      |                                   |                                              |                                |           |                   |                               |

Em relação aos dados bancários, o contribuinte deverá informar:

- Tipo de Conta: Conta Corrente/Conta Poupança/Conta Pagamento
- Código do Banco
- Número da Agência sem DV
- Número da Conta sem DV
- DV

| Dados hancários nara restituição                                                                                 |                           |                        |      |
|----------------------------------------------------------------------------------------------------|---------------------------|------------------------|------|
| Selecione * Selecione * Corrente Co Poupança Pagamento Valor do pedido de restituição                            | em DV Conta sem DV * DV * |                        |      |
| Dados bancários para restituição<br>Tipo de conta *<br>Corrente ▼<br>Código * Banco<br>237 Q BANCO BRADESCO S.A. | Agência sem DV *<br>0001  | Conta sem DV *<br>1234 | DV * |
| Valor do pedido de restituição<br>53.711,14<br>Solicitar restituição Limpar                                      | Confirmar operação        | x                      |      |
|                                                                                                    | restituição?              | Não                    |      |

O sistema gera automaticamente o número do Processo.

| Documento                                                                    | Apuração                              | Vencim            | ento                                                          | Arrecada                                               | ição   | Valor     |
|------------------------------------------------------------------------------|---------------------------------------|-------------------|---------------------------------------------------------------|--------------------------------------------------------|--------|-----------|
| 7161533486012763                                                             | 10/2015                               | 30/11/2           | 015                                                           | 30/11/20                                               | )15    | 26.174,50 |
| 7161533810079139                                                             | 11/2015                               | 07/12/2           | Pedido de                                                     | restituição cadast                                     | radoll |           |
|                                                                              |                                       |                   | T builde de                                                   | roomaiyao cadaon                                       | auon.  |           |
| Tipo de conta *<br>Corrente V<br>Sódigo * Banco<br>237 Q BANCO BRADESCO S.A. | Agência sem DV <sup>**</sup><br> 0001 | Conta sem<br>1234 | caracterist<br>Número d<br>202100000<br>Número d<br>10880-720 | icas:<br>o Pedido<br>082<br>o Processo<br>.009/2021-69 |        |           |
| /alor do pedido de restituição<br>33.711,14                                  |                                       |                   |                                                               |                                                        | OK     |           |

A partir da transmissão do pedido, o contribuinte poderá acompanhar a situação dos seus pedidos, alterar dados do pagamento e/ou alterar informações bancárias para crédito de restituição ou mesmo cancelar o pedido de restituição.

As situações possíveis para o pedido de restituição são:

- deferido total: resultado deferido, mas sem utilização total do crédito
- **restituído**: o crédito deferido foi todo restituído
- **restituído parcialmente**: o crédito deferido foi restituído parcialmente, mas o processo de crédito já foi encerrado
- cancelado: não houve utilização do crédito e o pedido do contribuinte foi cancelado
- em revisão: quando foi iniciada Revisão de Ofício de crédito deferido anteriormente
- **deferido parcialmente**: quando após Revisão de Ofício o novo resultado for deferido parcialmente e o processo estiver sem utilização total do crédito
- indeferido: quando após Revisão de Ofício o novo resultado for indeferido.

Antes do pagamento da restituição, será efetuada a verificação de débitos em nome do contribuinte.

Caso existam débitos passíveis de compensação de ofício, o sistema informará ao contribuinte a existência de comunicação para compensação de ofício (pendência de débitos), permitindo a consulta dos débitos e a autorização da compensação de ofício.

Caso o contribuinte não se manifeste quanto ao procedimento no prazo de 15 (quinze) dias, contados da ciência, será efetivada a compensação.

Após a efetivação da compensação, caso haja crédito remanescente, o processo segue para o pagamento da restituição.

|    |                                  | 6          | BRASIL          |                             | CORONAVÍRUS (COVID-1       | ) Simplifique!      | Participe          | Acesso à informação  | Legislação     | Canais              | <b>*</b>       |                     |
|----|----------------------------------|------------|-----------------|-----------------------------|----------------------------|---------------------|--------------------|----------------------|----------------|---------------------|----------------|---------------------|
| ~  |                                  |            | Titular do Códi | go: 022.765.184-72 - UVIMZM | WL QLZL KVIVRIZ WLH HZMGLH |                     |                    |                      |                |                     | S              | air com Segurança 🗙 |
|    | Receita Federal                  |            |                 |                             |                            |                     |                    |                      |                |                     |                |                     |
| 6  |                                  |            |                 |                             |                            | Seu códi            | po de acesso irá e | cpirar em: 13/1/2023 |                |                     |                |                     |
| le |                                  |            |                 |                             |                            |                     |                    |                      |                |                     |                |                     |
| -  | CENTRO VIRTUAL<br>DE ATENDIMENTO | $\bigcirc$ | LOCALIZA        | AR SERVIÇO                  |                            |                     |                    |                      | 98             |                     | <b>2</b>       |                     |
|    |                                  | -          |                 |                             |                            |                     |                    | 2                    | Alte           | rar perfil de aces: | Voce tem uma   | nova mensagem       |
|    |                                  |            |                 |                             |                            |                     |                    |                      |                |                     |                |                     |
| 0  | Consultar Pedid                  | los de Res | stituição       |                             |                            |                     |                    |                      |                |                     |                | M Volta             |
|    |                                  |            |                 |                             |                            |                     |                    |                      |                |                     |                |                     |
| 0  | Contribuinte: UVI                | MZMWL QI   | LZL KVIVRIZ     | WLH HZMGLH CPF: 022         | 2.765.184-72               |                     |                    |                      |                |                     |                |                     |
|    | Pedido                           | [          | Data            | Processo                    | Valor Pedido               | Situação            |                    |                      | Ocorrênci      | a                   |                |                     |
|    | 20210000103                      | 28/0       | )1/2021         | 10880-720.013/2021          | 27 50,31                   | Deferido Total      |                    | P                    | endência de D  | ébitos!             |                |                     |
|    | 2021000085                       | 26/0       | 1/2021          | 10880-720.009/2021          | 69 53.711,14               | Restituído Parcialm | iente              |                      |                |                     |                |                     |
|    | 20210000082                      | 26/0       | 1/2021          |                             | 53.711,14                  | Cancelado           |                    | Pedido cancelado pel | o contribuinte | ou descadas         | trado pela RFB |                     |
|    | 20210000061                      | 14/0       | 1/2021          |                             | 3.298,92                   | Cancelado           |                    | Pedido cancelado pel | o contribuinte | ou descadas         | trado pela RFB |                     |
|    | _                                |            |                 |                             |                            |                     |                    |                      |                |                     |                |                     |
| 1  | Exportar para pl                 | lanilha    |                 |                             |                            |                     |                    |                      |                |                     |                |                     |
|    |                                  |            |                 |                             |                            |                     |                    |                      |                |                     |                |                     |
|    |                                  |            |                 |                             |                            |                     |                    |                      |                |                     |                |                     |

Mensagem apresentada ao contribuinte: "Existe comunicação para compensação de ofício. Utilize a aplicação e-CAC para consultar a comunicação/autorizar a compensação. Ao clicar no link, o contribuinte é transferido para o serviço Comunicação para Compensação de Ofício.

| Receita Federal                                                                                                    | Titular do Código: 022.765.184-7.                                                                | 2 - UVIMZMWL QLZL KVIVR                              | Z WLH HZMGLH                                                    |                                               |                                                      |                                                  |                | San com Segu      |
|----------------------------------------------------------------------------------------------------|--------------------------------------------------------------------------------------------------|------------------------------------------------------|-----------------------------------------------------------------|-----------------------------------------------|------------------------------------------------------|--------------------------------------------------|----------------|-------------------|
| 000                                                                                                    |                                                                                                  |                                                      |                                                                 | Seu código de acesso irá exp                  | pirar em: 13/1/2023                                  |                                                  |                |                   |
|                                                                                                    | LOCALIZAR SERVIÇO                                                                                |                                                      |                                                                 |                                               | ۵                                                    | Alterar perfil de acesso                         | 📔 Você te      | m uma nova mensag |
| edido de Restituição                                                                                                    |                                                                                                  |                                                      |                                                                 |                                               |                                                      |                                                  | ≪ V            | oltar 🖶 Imprimi   |
| 1210000103 28/<br>tenção!! Existe comunicaç                                                                                                    | a do pedido         Frocesso           01/2021         10880-72           ão para compensação de | oficio. Utilize a aplicaç                            | Cac para consultar                                              | a comunicação/autorizar a                     | a compensação.                                       |                                                  |                |                   |
| ados do crédito solicitado                                                                                                    |                                                                                                  |                                                      |                                                                 |                                               |                                                      |                                                  |                |                   |
| ados do crédito solicitado<br>Documento                                                                                                    | Apuração                                                                                         | Vencimento                                           | Arrecadação                                                     | Valor pago                                    | Valor a restituir                                    | Valor restituído                                 |                |                   |
| ados do crédito solicitado<br>Documento<br>7161934408578278                                                                                                   | Apuração<br>10/2019                                                                              | Vencimento<br>07/11/2019                             | Arrecadação<br>16/12/2019                                       | Valor pago<br>21,63                           | Valor a restituir<br>21,63                           | Valor restituído<br>0,00                         | 6              |                   |
| ados do crédito solicitado<br>Documento<br>7161934408578278<br>7161934408649639                                                                               | Apuração<br>10/2019<br>11/2019                                                                   | Vencimento<br>07/11/2019<br>06/12/2019               | Arrecadação<br>16/12/2019<br>16/12/2019                         | Valor pago<br>21,63<br>25,03                  | Valor a restituir<br>21,63<br>25,03                  | Valor restituido<br>0,00<br>0,00                 | 6              |                   |
| ados do crédito solicitado<br>Documento<br>7161934408578278<br>7161934408649639<br>7162004931452337                                                           | Apuração<br>10/2019<br>11/2019<br>12/2019                                                        | Vencimento<br>07/11/2019<br>06/12/2019<br>07/01/2020 | Arrecadação<br>16/12/2019<br>16/12/2019<br>27/02/2020           | Valor pago<br>21,63<br>25,03<br>3,65          | Valor a restituir<br>21,63<br>25,03<br>3,65          | Valor restituído<br>0,00<br>0,00<br>0,00         | 69<br>10<br>10 |                   |
| ados do crédito solicitado<br>Documento<br>7161934408578278<br>7161934408649639<br>7162004931452337                                                           | Apuração<br>10/2019<br>11/2019<br>12/2019                                                        | Vencimento<br>07/11/2019<br>06/12/2019<br>07/01/2020 | Arrecadação<br>16/12/2019<br>16/12/2019<br>27/02/2020<br>Totais | Valor pago<br>21,63<br>25,03<br>3,65<br>50,31 | Valor a restituir<br>21,63<br>25,03<br>3,65<br>50,31 | Valor restituido<br>0,00<br>0,00<br>0,00<br>0,00 | 2<br>2         |                   |
| atus du créditu solicitadu<br>Documento<br>7161934408578278<br>7161934408649639<br>7162004931452337<br>Alterar crédito solicitado                             | Apuração<br>10/2019<br>11/2019<br>12/2019                                                        | Vencimento<br>07/11/2019<br>06/12/2019<br>07/01/2020 | Arrecadação<br>16/12/2019<br>16/12/2019<br>27/02/2020<br>Totais | Valor pago<br>21,63<br>25,03<br>3,65<br>50,31 | Valor a restituir<br>21,63<br>25,03<br>3,65<br>50,31 | Valor restituido<br>0,00<br>0,00<br>0,00<br>0,00 | 29<br>29<br>29 |                   |
| Adus do crédito solicitado<br>Documento<br>7161934408578278<br>7161934408649639<br>7162004931452337                                                           | Apuração<br>10/2019<br>11/2019<br>12/2019                                                        | Vencimento<br>07/11/2019<br>06/12/2019<br>07/01/2020 | Arrecadação<br>16/12/2019<br>16/12/2019<br>27/02/2020<br>Totais | Valor pago<br>21,63<br>25,03<br>3,65<br>50,31 | Valor a restituir<br>21,63<br>25,03<br>3,65<br>50,31 | Valor restituido<br>0,00<br>0,00<br>0,00<br>0,00 |                |                   |
| ados do crédito solicitado<br>Documento<br>7161934408578278<br>7161934408649639<br>7162004931452337<br>Alterar crédito solicitado<br>ados bancários informado | Apuração<br>10/2019<br>11/2019<br>12/2019                                                        | Vencimento<br>07/11/2019<br>06/12/2019<br>07/01/2020 | Arrecadação<br>16/12/2019<br>16/12/2019<br>27/02/2020<br>Totais | Valor pago<br>21,63<br>25,03<br>3,65<br>50,31 | Valor a restituir<br>21.63<br>25.03<br>3.65<br>50,31 | Valor restituido<br>0,00<br>0,00<br>0,00<br>0,00 | 2<br>2<br>2    |                   |